## ADOZIONI TESTI SCOLASTICI istruzioni per nuovo applicativo

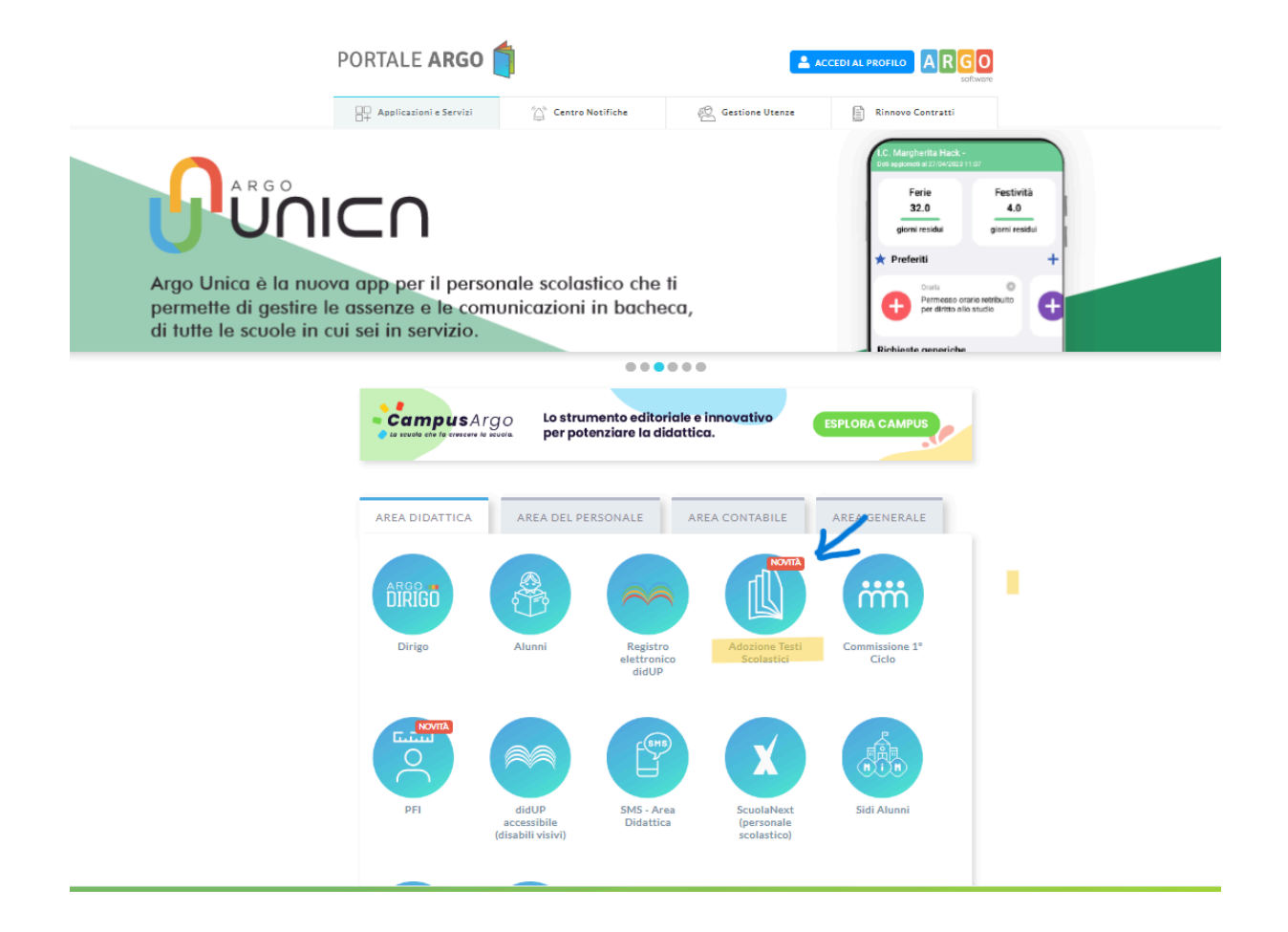

Andando sul portale Argo, da quest'anno scolastico potremo accedere alla nuova applicazione: **Adozioni Testi Scolastici**. (quarta icona circolare come da immagine)

Il programma è interamente web e gestisce l'iter completo delle adozioni dei testi scolastici, dall'inserimento delle proposte di adozione, fino alla trasmissione dei dati all'A.I.E.

Accedete con le stesse credenziali del registro didup al nuovo applicativo **Adozioni Testi Scolastici** per applicare le proposte di adozione per le vostre classi e materie, per il prossimo anno.

1. Accedete, selezionate il pulsante sulla sinistra

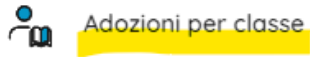

quindi scegliete la scuola.

2. Osservate le classi in cui insegnerete nell'anno 2024/25; ora cliccate

sul pulsante a destra selezionare.

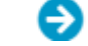

corrispondente alla classe che volete

3. Nella finestra di lavoro, selezionate in basso i testi (che corrispondono alla materia che insegnate); per riconfermarli nella classe del nuovo anno, usate il pulsante (se siete coordinatori di classe, potrete operare su tutte le materie della classe). Una volta confermati dall'anno precedente (area sottostante) all'anno successivo (area soprastante), è sempre possibile apportare modifiche utilizzando il tasto elimina (cestino) a destra e aggiungendo altri testi secondo le procedure indicate di seguito.

4. Per adottare testi prelevandoli dal catalogo libri della scuola cliccate

sul pulsante Aggiungere testi dal catalogo AIE (non ancora presenti nell'archivio scolastico) oppure testi occasionali non presenti nel catalogo, occorre cliccare sul pulsante e quindi sul pulsante GESTIONE TESTI, a questo punto occorre optare per una delle due possibilità: Aggiungi TESTO DA AIE oppure Aggiungi TESTO OCCASIONALE

Una volta inseriti tutti i testi, Il calcolo del tetto spesa viene effettuato automaticamente dall'applicativo e comparato con quello stabilito dal MIM.